# [학생신청용]

# 2018년 『국가우수장학금(이공계)』 수능우수유형 학생신청 매뉴얼

▶ 학생신청 기간 : 2018.4.16.(월) ~ 5.4.(금) 18:00까지

▶ 서류제출 기간 : 2018.4.16.(월) ~ 5.8.(화) 18:00까지

※ <mark>본인명의 공인인증서를 준비</mark>하여 반드시 신청기간내에 신청하여 주시기 바랍니다.

※ 업로드한 서류는 본인 소속대학 장학담당부서에 1부 제출

2018. 4.

## 한국장학재단

"사랑으로 섬기는 꿈과 희망의 징검다리"

## 1. 회원가입

○ 한국장학재단 홈페이지 http://www.kosaf.go.kr/ → 회원 가입 후 로그인

|                     | · 변화적<br>한국장학재단                                                                                                    | 장학급                                     | 약사금대용                           | 인새육성                       | 기부     | 생활관           | 고객센터 | 재단소개 | 정부 🕉 이 정보공개   |
|---------------------|----------------------------------------------------------------------------------------------------|-----------------------------------------|---------------------------------|----------------------------|--------|---------------|------|------|---------------|
| NCR                 | O mag -                                                                                                    |                                         |                                 |                            |        |               |      |      | + - = 000     |
| 2.<br>**<br>39      | 로그인                                                                                                    |                                         |                                 |                            |        |               |      |      |               |
|                     |                                                                                                    |                                         | 한국장                             | 학재단을 방                     | 문해주서   | 여 <b>감사</b> 협 | 합니다. |      |               |
| 23<br>173<br>8<br>8 | <ul> <li>기상기보드 적용에 따른 사용 기</li> <li>미우슨 아이관 결력을 통해</li> <li>- 친 : 환성화 상대 / 친 : 비</li> <li>※ 가상키보드를 사용적지 않고 있</li> </ul> | 이드<br>서민 가성키보드 (<br>원성화 상태<br>안키보드의 사용의 | 활성화/비활성화 상태 )<br>로도 보안이 작용된 서비: | 전경 가능합니다.<br>5를 마음하실 수 있습니 | 1431./ |               |      |      |               |
|                     | 로그인                                                                                                    |                                         |                                 |                            |        | 인증서 로         | 그인   |      |               |
| ()<br>(長月)<br>(秋)   | 비용/전호 비용/전<br>이야대 아이드                                                                                                   | 를 알락하주세요<br>호텔 일착하주세요                   | 0<br>0                          | *                          |        | 주민용목번호        | er-  | ė    | <u># 19</u> > |
| <del>र</del><br>4 म | (2) - 마치 서비스 이용자 8<br>• 파이디/파스워드를 및                                                                                     | ·홍종 하지 않으셨니<br>어버리셨나요?                  | (요? 시(티스 이용)<br>이이다 국소왕)        | 위 블록 ><br>도 찾기 ㅋ           |        |               |      |      | 인종사 안내 >      |

- 홈페이지를 방문해서 ① 로그인을 누른 뒤 ② 서비스이용자 등록을 선택하여 회원가입
- 회원가입을 마친 후 가운데에 있는 ③ 로그인버튼을 클릭
  - ※ 장학금 신청 시 본인 명의의 공인인증서가 필요하므로 신청 전에 반드시 준비 해주시기 바랍니다.
  - ※ 마감시간이 임박하면 접속과다로 인한 통신장애의 우려가 있으므로, 시간적 여유를 가지고 신청하시기 바랍니다.

## 2. 장학금 신청

○ 한국장학재단 홈페이지 http://www.kosaf.go.kr/ 접속

• 로그인 후 ① 장학금 → ② 장학금 신청 →③ 신청서작성으로 이동

| Q 성상<br>Q<br>관 전 보는<br>전 전 전 보는<br>이 소 특구간(봄)<br>전 전 전 전 전 전 전 전 전 전 전 전 전 전 전 전 전 전 전 | 분위)<br>소득구간(분위)<br>간(분위) 확인<br>위) 이의신형<br>제근 독의 추기 | 소득연계형 국가장학금<br>국가장학금 [유럽<br>(학생직접지원령)<br>국가장학금 표유형<br>(대학 연제지원령) | 국가 교·<br>희망사디<br>국가 교육<br>희망시다 | 육근로 및<br>차리장학금<br>+근로장학공                                                                                                    | <b>국가우</b> 수<br>대통령과<br>그가오스                               | <b>&gt; 장학금</b><br>학장학금                                   | 2 장학금신청<br>신청가미드                                                |           |
|----------------------------------------------------------------------------------------|----------------------------------------------------|------------------------------------------------------------------|--------------------------------|----------------------------------------------------------------------------------------------------|------------------------------------------------------------|-----------------------------------------------------------|-----------------------------------------------------------------|-----------|
|                                                                                        | 제공 동의 현황<br>1산 신고 현황                               | 다자녀(생편아이 이정)<br>국가장학급<br>지방인재장학금                                 | <b>기부장</b> 혁<br>푸른등대           | 리장학급<br><b>(금</b><br>기부장학급                                                                                                    | 국가(+++)<br>연료100)<br>예술체목<br>드림함학<br>대학환성<br>(인문사교<br>국가전문 | 장학금(이공계)<br>성장학금<br>비전장학금<br>금<br>지원장학급<br>(계)<br>대학우수장학급 | 3 신청서작성<br>관락 한동<br>신청 한동<br>신청 감과<br>수해내역<br>서류제 울린황<br>계좌장보수정 | 茶竹<br>(茶竹 |
| 지배경 개최 업무업<br>중 2 2 2 2 2 2 2 2 2 2 2 2 2 2 2 2 2 2 2                                  | 약 체결<br>표<br>전장방문                                  |                                                                  | 4                              | and the second second s | K                                                          | ant                                                       |                                                                 |           |

### ○ ① 국가우수장학금(이공계)를 선택한 뒤 ② 신청하기 클릭

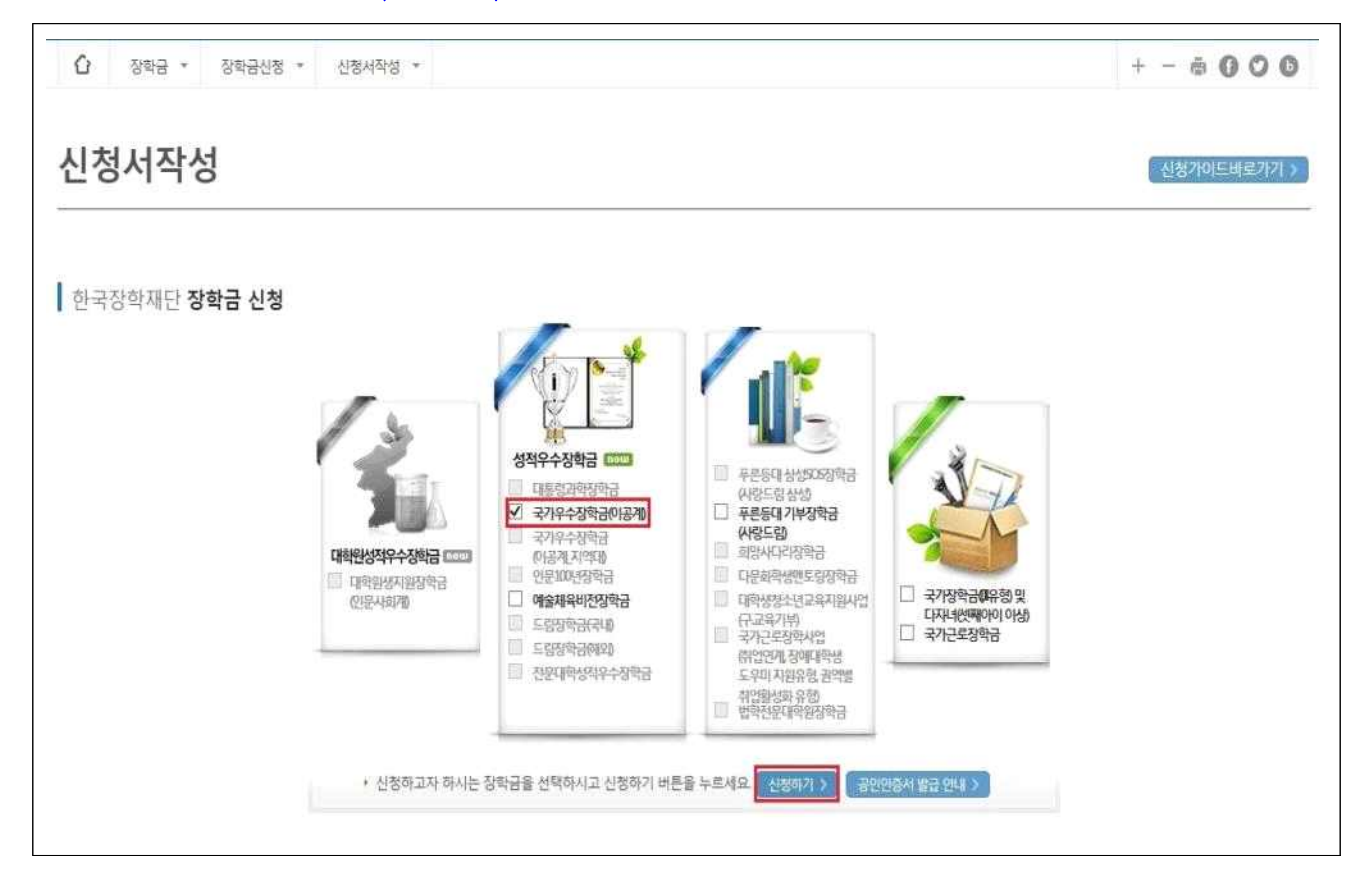

- 이 약관동의
  - ① 개인정보제공 및 약관동의 내용확인한 뒤 '예, 내용에 동의합니다'에 체크한 뒤
     ② 박스 안에 내용을 확인한 후 ③ 공인인증서 동의 버튼을 클릭

| 학금신청           |                            |                      |         |            |
|----------------|----------------------------|----------------------|---------|------------|
| 신청서 작성 약관동     | 의 개안정보입러 대하정보 입력           | 성직입력 및 수해정보압력        | 신형정보 확인 | 신경위로       |
| 이름             |                            | 주민등록번호               |         |            |
| 신청상품           | 국기우수장학금(이공계)               | 신청일자                 |         |            |
| 신청구분           | ○수능                        |                      |         |            |
| 간(신용)정보의 수집제공( | 활용 및 조회에 동의 하시겠습니까? 내용확인 > | - 이에 내용에 동의합니다 이니    | 9       |            |
| 성인 동의서 안내를 충분히 | 하 읽고 이해하셨습니까? [H8확인 > ]    |                      | 2       |            |
| 7년도 국가우수장학사업   | 신규 선발 가능 대학 💴 💷            |                      |         |            |
| 017년 정부재정지원세한  | 대학 소속 학생은 신규 선별 불가         |                      |         |            |
|                | 분인은 위 내용에 풍의하며 신청서에 필요     | 한 정보를 누락 없이 사실만을 입력히 | 겠습니다.   |            |
|                | 누락 및 사실 아닌 내용 입력으로         | 신청이 거칠 될 수 있음을 인정합니다 | Ь.      |            |
|                |                            |                      |         |            |
|                |                            |                      |         | 공연연중시 동의 > |

- 공인인증서를 통해 동의
  - 반드시 본인 명의의 공인인증서가 필요하며, 기간이 만료된 공인인증서는
     사용이 불가함에 유의

| 이 한국장학재단                                                                                             | 장학금                                | 학자금대출                        | 인재육성                   | 기부                                            | 생활관  | 고객센터       | 재단소개     | 정보공개 |
|----------------------------------------------------------------------------------------------------|------------------------------------|------------------------------|------------------------|-----------------------------------------------|------|------------|----------|------|
| 🗘 장학금 * 장학금신청 *                                                                                      | 신청서작성 *                            |                              |                        |                                               |      |            | + -      | 000  |
| ) 개인정보제공 및 약관동의                                                                                      |                                    |                              |                        |                                               |      |            |          |      |
| 개인(신용)정보의 수집제공활용 및 조회에 동의                                                                            | 하시겠습니까?                            | 4                            | 음팎인 > 🗹 여, 나           | 롱에 동의합니다.                                     | □아니오 |            |          |      |
| 신청인 동의서 안내를 충분히 읽고 이해하셨습니                                                                            | -[17]?                             | 인증서 선택                       |                        |                                               |      |            |          |      |
| 1018년도 국가우수장학사업 신규 선발 가능 대학<br>* 2018년 정부재정지원제한 대학 소속 학생은 신                                          | : <u>보기 &gt;</u><br>1규 선발 불가<br>본언 | 지장매체 선택<br>파트디스크 이동실<br>발굴대상 |                        | <u> 、 、 、 、 、 、 、 、 、 、 、 、 、 、 、 、 、 、 、</u> |      | ci.        |          |      |
| <ul> <li><b>참조하세요!</b></li> <li>공인인증서 안내 : 온라인을 통한 신청시 확성</li> <li>※ 공인인증서는 인터넷상 금융거래에 필요</li> </ul> | 생 본인의 공인인증서가 함<br>한 일종의 사이버 거래 인   | _ 인증서 보기                     | 인증사 암호는 대소문지<br>인증서 암호 | 명 구분합니다.                                      |      | 이용이 가능합니다. | 공인인증서 등의 | 취소   |

- 개인정보 입력
  - ① 전화번호, 휴대폰번호, 이메일, 실거주지 주소 기재 후
  - 기초생활수급자는 복지연계가 필요하므로 ② 기초생활수급자 여부에 체크
  - ③ 계좌번호 입력 시 반드시 본인명의 계좌를 등록하여야 함

- 정보를 다 입력하였으면 ④확인을 클릭하여 다음단계 진행

| 이름                             |                       | 주민등록번호             |            |  |
|--------------------------------|-----------------------|--------------------|------------|--|
| 신청상품                           | 국가우수장학금(이공계)          | 신청일자               | 2017-02-06 |  |
| 신청구분                           | 수시                    |                    |            |  |
| 금 신청에 필요한<br><sup>보 입력</sup> ① | · 정보를 정확히 입력하세요.      |                    |            |  |
| 전화번호                           |                       | 휴대폰번호              | 010 🔽 -    |  |
| 이메일                            | @ naver.com Naver.com | ]                  |            |  |
| 실거주지 주소                        | 우편변호찾기 >              |                    |            |  |
| ႞초생활수급여부                       | ○기초생활수급자 ◉해당없음 ②      |                    |            |  |
| 주소로 우편물이 발송<br> 주소가 다른 경우 변    | 5됩니다.<br>경해 주십시오      |                    |            |  |
| Ż                              |                       |                    |            |  |
| 등록계좌                           |                       |                    |            |  |
|                                |                       | 이며이 제지를 도로하더야 하니다. |            |  |

- 대학정보 입력
- ① 본인 소속 대학교 정보를 입력 후 ② 고등학교 정보 입력
   ※ 학과 검색 결과가 없는 경우 본인 소속 학과의 계열 확인 후 장학금 신청 요망

| 이름               |                 | 주민등록번호 |                     |
|------------------|-----------------|--------|---------------------|
| 신청상품             | 국가우수장학금(이공계)    | 신청일자   | 2017-02-06          |
| 신청구분             | 수시              |        |                     |
|                  |                 |        |                     |
| 9 <sup>년</sup> ① |                 |        |                     |
| 선발 유형            |                 |        |                     |
| 입학유형             | · · 수시          |        |                     |
| 소속대학             | ( 관기 > )        | 단과대학   | * 학과/전공 입력 시 자동 입력됨 |
| 학과/전공            | 김색 >            | 권역별 구분 | 수도권                 |
| 학번               | 14              | 학년     | 1학년 🔽               |
| 출신학교/구분          | ●국내고 ○해외고 ○검정고시 |        |                     |
| 고정보 ②            |                 |        |                     |
| 고등학교             | 학교찾가 >          | 고교졸업   | ● 정규졸업 ○ 조기졸업       |
|                  |                 |        |                     |

- 수능 성적 입력
- ① 수능 응시 번호 입력

| 이름     |              | 주민등록번호 |            |
|--------|--------------|--------|------------|
| 신청상품   | 국가우수장학금(이공계) | 신청일자   | 2017-04-13 |
| 신청구분   | 수능           |        |            |
| 및 수혜정보 |              |        |            |

- ② 항목에 수능 과목, 성적 정확하게 입력 후 ③ 추가 버튼을 눌러 입력정보 저장
   과목명 및 점수 수정이 필요할 시, 삭제 후 ③ 추가 버튼으로 재추가
  - ※ 수학(가/나형). 과학탐구영역 2과목 ☞ 총 3과목을 입력해야함
  - ※ 점수를 허위 또는 오기재 할 경우 신청이 거절 될 수 있으므로, 반드시 정확한 성적 입력 바람
  - ※ 온라인 신청 시 수정이 필요한 경우 <u>마감기한 전까지는 성적 및 신청정보 수정이</u> 가능하므로 반드시 기한 내에 재확인 및 수정 완료하여야 함(9p 참조)

| 목성적     |            |            |      |       |            |         |
|---------|------------|------------|------|-------|------------|---------|
| 연도 (2)  | 교과목        | 과목명        | 표준점수 | 백분위점수 | 등급         | 3       |
| 2018년 💟 | ===선택=== 🔽 | ===선택===[♥ |      |       | ===선택=== 🖌 | <b></b> |
| 2018 년  | 수학영역       | 수학 가형      | 100  | 100   | 1등급        | Å       |
| 2018 년  | 과학탐구@영역    | 물리지        | 100  | 100   | 1등급        | 4       |
| 2018 년  | 과학탐구四영역    | 생명과학교      | 100  | 100   | 1등급        |         |

#### • 수능성적증명서 첨부

| • 대학수학능력시험 성적<br>반드시 대학수학능력시험 성격 | <mark>덕증명서 및 문서확인번호</mark><br>적중명서 발급시스템(http://csatscorecard.kice.re.ka/scoreWeb/index;sp)을 통해 2015.31(일) 이후 발급 받은 성적증명서로 업로드 |
|----------------------------------|----------------------------------------------------------------------------------------------------|
| (201531(일) 이후 발급 받은 (            | 성적증명서가 없는 경우, 위 사이트에서 재발급 후 업로드                                                                                                |
| ll학수학능력시험 성적중                    | 명서파일첨부                                                                                                    |
|                                  | JH9002818302_1492070754172_PG 回望등록완료]                                                                                          |
| 대학수학능력시험<br>성적 증명서               | 점부파일의 최대 용량은 10MB이내만 가능합니다.<br>파일 첨부 후 <b>파일 등록</b> 을 클릭해야 파일이 등록됩니다.                                                          |
|                                  | 파일을 등록 후 [파일등록완료]를 클릭하시면 첨부파일을 확인 하실 수 있습니다.<br>등록하신 파일의 이름은 정해진 규칙에 의해 자동으로 바뀌게 됩니다.                                          |

- ① 찾아보기를 통해 대학수학능력시험 성적증명서 발급시스템에서 발급받은 성적증명서를 선택한 뒤, ② 파일 등록까지 완료
- 파일등록을 완료한 경우 ③ [미등록]에서 [파일등록완료]로 변하며, [파일등록완료]
   클릭하면 업로드한 파일 확인 가능
  - ※ 업로드 파일 제목에 <,> , <"> 또는 <'> 표시를 입력할 경우 학생신청 시 오류가 발생할 수 있으므로, 파일 제목에서 제외
- 성적증명서 업로드 및 소속대학에 제출시 한국교육과정평가원 직인이 있는
   온라인으로 발급한 서류 사용 바람
- 수능 성적증명서는 2018년 3월 16일 이후에 발급받은 서류만 인정됨
- ※ 성적증명서 미소지자는 한국교육과정평가원 대학수학능력시험성적증명서시스템에 접속하여 발급(10p 참조)

- 수능성적증명서 발급문서번호 입력
  - 본인이 업로드한 성적증명서의 상단 왼쪽에 위치한 고유번호 16자리 입력

| › 반드시 위 업로드한 성적증명서                     | 의 문서확인번호(성적증명서의 상단 왼쪽에 위치한 고유번호 16자리) 입력 문서확인번호 확인방법 >                                                                                                    |
|----------------------------------------|----------------------------------------------------------------------------------------------------|
| 발급문서 확인번호 입력                           |                                                                                                    |
| 문서 확인번호                                |                                                                                                    |
| · 대학수학능력시험 성적증명서<br>거절될 수 있으므로, 반드시 대학 | 발급시스템(http://csatscorecard.kice.re.kr/scoreWeb/index.jsp)을 통해 성적증명서를 발급받지 않거나 입력한 문서확인번호가 업로드한 성적증명서 상의 번호와 일치하지 않는 경우 신청이<br>관수학능력시험 성적증명서 발급시스템에서 발급 받은 성적증명서 업로드 및 문서번호를 입력해 주시기 바랍니다. |

- 전인적 인재 성장 계획서 첨부
  - ① 전인적 인재 성장 계획서 파일 등록 후
  - ② 타장학금 수혜여부 해당 사항에 체크 완료 하면 ③ 확인

| 이름                       |                                                                       | 주민등록번호                     |                                           |  |  |  |
|--------------------------|-----------------------------------------------------------------------|----------------------------|-------------------------------------------|--|--|--|
| 신청상품                     | 국가우수장학금(이공계)                                                          | 신청일자                       | 2017-02-06                                |  |  |  |
| 신청구분                     | 수시                                                                    |                            |                                           |  |  |  |
|                          | 찾아보기 파일등록 >                                                           |                            |                                           |  |  |  |
| 신인식 인세 성상 계획시 -          | 0<br>0                                                                | m(도로)                      |                                           |  |  |  |
|                          | 찾아보기 파일 등록 >                                                          |                            |                                           |  |  |  |
| 전인적 인재 성장 계획서            | 정부파일의 최대 응량은 10MB이내만 기능합니다.<br>파일 정부 후 <b>파일 등</b> 록을 클릭해야 파일이 등록됩니다. |                            |                                           |  |  |  |
|                          | 파일을 등록 후 [파일등록완료]를 클릭하시면 첨부파일을 확인 히                                   | 하실 수 있습니다.                 |                                           |  |  |  |
| * 이대 서자 개승니 아시 - thurs   | 등록하신 파일의 이름은 정해진 규칙에 의해 자동으로 바뀌게 됩                                    | 1니다.                       |                                           |  |  |  |
| 2 2 4 3 3 1 4 4 5 4 1 mp | קובן 22   (מסט קובן 22)                                               |                            |                                           |  |  |  |
| 타장학금 수혜여부                | ◉해당없음 ○타장학금 수혜중 (또는 수혜예정)                                             |                            |                                           |  |  |  |
| 타장학금 수혜자 선정 불가           | 안내                                                                    |                            |                                           |  |  |  |
|                          | 대한 또는 타 장한재다(정보, 미가 등)으로 보러 저액 장한생 또는 한비                              | 비 감면 수혜자(소속대학이 입학 요강에 의거 히 | 해당 증서를 교부하였거나 또는 등록금 고지서에 명시되어 있는 경우 포함)로 |  |  |  |

- 타장학금 수혜 내역 기재
  - ① 타장학금 수혜여부를 확인 후 ④ 확인을 통해 진행
  - 타장학금을 수혜중인 자는 2~3번 항목 모두 입력 및 체크해야 진행 가능함
  - 공인인증서를 통하여 ④ 확인 진행

| 부·지방자치단체·기업체<br>다금수혜내역 | 등과 계약된 등록금을 기 | 지원 받는 계약학과 소속 장학생의 경우 등 장학 | 제도에 신청은 가능하나, 학생 부담분만 지원 |         | 11   |
|------------------------|---------------|----------------------------|--------------------------|---------|------|
| 장학기관유형                 |               | 장학금명청                      | 장학금수혜금액                  | 장학금수해기간 |      |
| 선택                     | ~             |                            |                          | 선택 💙    | (利容) |

- 신청정보 확인
  - 신청정보 확인 단계에서 본인이 신청한 정보 반드시 확인
  - "수능정보"에서 수능 과목명, 표준점수, 백분위 점수, 등급 재확인
     ※ (이공계) 수능우수유형은 입력한 수학 유형에 따라 가형, 나형으로 구분됨

| 정보                                                               | 1 <sup>0</sup>                                               |                                   |                                             |                            |                         |
|------------------------------------------------------------------|--------------------------------------------------------------|-----------------------------------|---------------------------------------------|----------------------------|-------------------------|
| 수능유형                                                             | 8혐                                                           | 춘위                                | 1순위등급조건 충족                                  | 1                          |                         |
| 수능 응시 번호                                                         | 12345678                                                     | 2                                 |                                             |                            |                         |
| 5 성적 입력 및 적용<br>과목 성적                                            | 8 기준 : 수학(A/B형) 및 과학탐구영역                                     |                                   |                                             |                            |                         |
| 722401                                                           |                                                              | 10 17 60 414                      | 11<br>11 11 11 11 11 11 11 11 11 11 11 11 1 |                            |                         |
| 연도                                                               | 교과목                                                          | 과목명                               | 표준점수                                        | 백분위점수                      | 등급                      |
| <b>연도</b><br>2017년                                               | 교과목<br>수학영역                                                  | <b>과목명</b><br>수학 B형               | 표준점수<br>100                                 | 백분위점수<br>100               | 동급<br>1등급               |
| <b>연도</b><br>2017년<br>2017년                                      | 교과목<br>수학영역<br>과학탐구0영역                                       | <b>과목명</b><br>수학 6명<br>물리1        | 표준점수<br>100<br>100                          | 백분위점수<br>100<br>100        | <b>등급</b><br>1등급<br>1등급 |
| 연도<br>2017년<br>2017년<br>2017년                                    | 교과목<br>수학영역<br>과학탐구0/영역<br>과학탐구0/영역                          | <b>과목명</b><br>수학 6명<br>물리(<br>화학( | 표준점수<br>100<br>100<br>100                   | 백분위점수<br>100<br>100<br>100 | 등급<br>1등급<br>1등급<br>1등급 |
| 연도<br>2017년<br>2017년<br>2017년<br>2017년<br>학능력시험 성적중              | 교과목<br>수학영역<br>과학탐구@영역<br>과학탐구@영역<br>양서 및 문서확인번호             | <b>과목명</b><br>수학 8명<br>물리!<br>화학# | 표준점수<br>100<br>100<br>100                   | 백분위점수<br>100<br>100<br>100 | 동급<br>1동급<br>1동급<br>1동급 |
| 연도<br>2017년<br>2017년<br>2017년<br>학능력시험 성적중<br>대학수학능력사험<br>성적 중명서 | 교과목       수학영역       고학탐구파영역       과학탐구파영역       명서 및 문서확인번호 | <b>과목명</b><br>수학 8명<br>물리(<br>화학  | 표준점수<br>100<br>100<br>100                   | 백분위점수<br>100<br>100<br>100 | 동급<br>1동급<br>1동급<br>1동급 |

- 신청완료 화면
  - 수능성적증명서 상단에 신청한 장학금, 본인 학과, 학번을 기재 하여 학생본
     인의 소속대학 장학담당부서에 1부 제출
  - 서류 제출 기한 : 2018. 4. 16.(월) ~ 5. 8.(화) 18:00까지

| 신청서작성 |                                                  |  |
|-------|--------------------------------------------------|--|
| 신청완료  |                                                  |  |
|       | 장학금 신청서 작성이<br>정상적으로 완료 되었습니다.                   |  |
|       |                                                  |  |
|       | 한국장학재단은 우수학생 선발 및 지원을 위한 공정하고 투명한 심사를 수행하고 있습니다. |  |
|       | 앞으로도 우수인재 양성 및 지원에 최선을 다하겠습니다.                   |  |
|       | 감사합니다.                                           |  |
|       | 나 2 전황 >                                         |  |

- 신청완료 확인
  - ① 장학금 → ② 장학금 신청 → ③신청현황

| 一〇日 한국장학재단                      | 장학금    | 학자금대출       | 인재육성            | 기부        | 생활관             | 고객센터 | 재단소개 | 정부 증이정보공개      |
|---------------------------------|--------|-------------|-----------------|-----------|-----------------|------|------|----------------|
| 🗘 장학금 · 장학급신청                   | * 신정현황 | ¥           |                 |           |                 |      |      | + - # 0 0 0    |
| 신청현황                            |        |             |                 |           |                 |      |      |                |
| o 장하금 신청 현황                     |        |             | 님, <b>총3건</b> 의 | 장하금 신청 정보 | 가 있습니다.         |      |      |                |
| <sup>1122-01</sup><br>신청동의 및 서약 | 제출서    | 타이<br>류 확인중 |                 | >>        | STEP 04<br>심사완료 | 지금급  | á >> | 기가 III<br>지급완료 |

#### <신청서 수정 (본인 명의 공인인증서 필요)>

- ※ 온라인 신청 시 수정이 필요한 경우 <u>마감기한 전까지는 성적 및 신청정보 수정이</u> <u>가능하므로 반드시 기한 내에 재확인 및 수정 완료</u>하여야 함
  - ① 장학금 → ② 장학금 신청 → ③신청현황으로 이동

| ************************************ | 장학금       | 학자금대출 | 안제육성    | 기부        | 생활관            | 고객센터 | 재단소개 | 정부 Õo 정보공개      |
|--------------------------------------|-----------|-------|---------|-----------|----------------|------|------|-----------------|
| A 장학금 · 장학금신청                        | * 신청현황    | *     |         |           |                |      |      | + - @ 0 0 0     |
| 신청현황                                 |           |       |         |           |                |      |      |                 |
| 0 장학금 신청 현황                          |           |       | 남, 종3건의 | 창학금 선정 정도 | 1가 있습니다.       |      |      |                 |
| 신경동의 및 서약                            | 의<br>제출시작 | 구 확인중 |         | >>        | 389.04<br>심사완료 |      |      | STEP DE<br>지급연료 |

○ ① 장학상품 선택 후 아래의 '신청서 수정'을 클릭하여 신청한 정보 수정

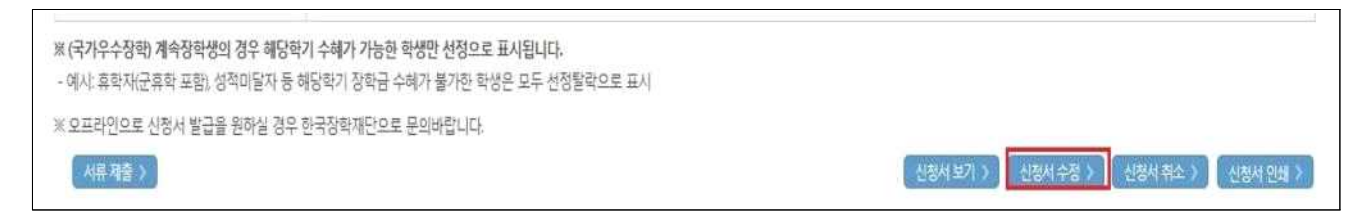

- < 성적증명서 발급 절차 (본인 명의 공인인증서 필요) >
  - http://csatscorecard.kice.re.kr/scoreWeb/index.jsp 접속
  - 성적증명서발급 클릭

| 이용안내                                                                  | 성적증명서 발급                       | 발급 이력 조회                                        | 성적증명서 확인/검증                                                                                               | 고객센터                                                                                                    |
|-----------------------------------------------------------------------|--------------------------------|-------------------------------------------------|----------------------------------------------------------------------------------------------------|----------------------------------------------------------------------------------------------------|
| -495-                                                                 |                                | 한국교육과정평                                         | 경가원은 학교 교육의 선진화 에 기                                                                                       | 여하겠습니다. 🏵                                                                                                    |
| dre A                                                                 |                                | Welcome to the hor<br>Kice has made outst       | mepage of the Korea Institute for Curriculum and E<br>anding contributions to the higher quality of schoo | valuation!<br>I education.                                                                                                    |
| 1000                                                                  | 0                              |                                                 |                                                                                                    |                                                                                                    |
|                                                                       |                                |                                                 |                                                                                                    |                                                                                                    |
|                                                                       | A PLAN                         |                                                 |                                                                                                    |                                                                                                    |
|                                                                       | and i                          | THE STATE STATE                                 |                                                                                                    | Signation of the second second s |
|                                                                       |                                |                                                 |                                                                                                    | 202 200                                                                                                    |
| 대학수학능력시험 성적증명                                                         | 내서 발급                          | 발급신청 바로가기 »                                     | FAQ - 문제 발생시 먼저 FAQ플 통해 점검해 보세되                                                                           |                                                                                                    |
| 대학수학능력시험 성적증명<br>step )1                                              | IX 발급<br>step 072              | 발급신청 배로가기 *<br>step(0,5)                        | FAQ - 문제 발생시 먼저 FAQ를 통해 설립해 보세요                                                                           |                                                                                                    |
| <ul> <li>대학수학능력시험 성적증명</li> <li>step 01</li> </ul>                    | IM 발급<br>step 02               | 발급신청 바르가기 »<br>Step () 5                        | FAQ - 문제 발생시 먼저 FAQ를 통해 절점해 보세요<br>응글글 중백 관련 문의 >                                                         | 검증 관련 문의 🌖                                                                                                    |
| • 대학수학능력시험 성적증명           Step 01                                     | KA 발급<br>- Step.02             | (발급신형 바로가기 »)<br>Step () :<br>                  | FAQ - 문제 발생시 먼저 FAQ를 통해 절감해 보세요<br>응 중백 관련 문의 >                                                           | · · · · · · · · · · · · · · · · · · ·                                                                                                    |
| <ul> <li>대학수학능력시험 성적중명</li> <li>Step 01</li> <li>공인언동서 로그인</li> </ul> | 사 발급<br>Step 02<br>신적동영서 발급 신청 | 발급신청 바포가기 » )<br>Step (2)<br>실적동명서 율력           | FAQ - 문제 발생시 먼저 FAQ를 통해 절감해 있어요<br>안                                                                      | · · · · · · · · · · · · · · · · · · ·                                                                                                    |
| • 대학수학능력시험 성적증명<br><u> </u>                                           | Step () 2<br>장착동영서 발급 신청       | 발굴신성 바르가기 #<br>Step ()2<br>실적동정사 올해<br>지네하고 (#) | FAQ - 문제 발생시 먼저 FAQ표 등에 정정해 보세요<br>- 문제 발생시 먼저 FAQ표 등에 정정해 보세요<br>- 문제 발생시 먼저 FAQ표                        | 김종 관련 문의 ()<br>이용 안내 ()                                                                                                    |

• 공인인증서 로그인 (공인인증서 만료일자 확인)

| 성적중망서 발급                              | 성적증명서 발급<br>개인이 보유하고 있는 프린터를 통해 성적용 | · 홈 > 성적증명서 발급<br>행사물 차려 출락할 수 있는 서비스입니다.                                                                                                    |
|---------------------------------------|-------------------------------------|----------------------------------------------------------------------------------------------------|
| > 성적증명서 발급<br>방문·텍스·우편<br>발급안내        | 공인인증서 로그인                           |                                                                                                    |
| ····································· | 30                                  | - 408404                                                                                                    |
| · · · · · · · · · · · · · · · · · · · |                                     |                                                                                                    |
|                                       | 공인인증 로그인                            | 전자만들은 인터넷상에서 발생하는 모든 전자가레에서 신원을 확인 보장배우는 사이버 신분을 입니다.<br>전자서범은 국가에서 지정한 광인만들가관에서 안들서 열태로 발급되는데 이를 공인만들셔라고 합니다.<br>성칙증별서 발급을 음라만으로 신청하려면, 공만만등셔복 물한 분인 확인의 과정을 거쳐야 합니다.<br>공인인들셔가 없는 사용자는 봄인 확인할을 위해 발문하셔서 수행해야 합니다.<br>공만인들셔 상색실명 보기 + 공안인증셔 별경 일제별급 + |

- 시험학년도 및 증명서 구분 선택
  - ① 시험학년도 "2018"학년도 선택, ② 증명서 구분 "국문" 선택
  - ③ 성적증명서 발급 신청 클릭

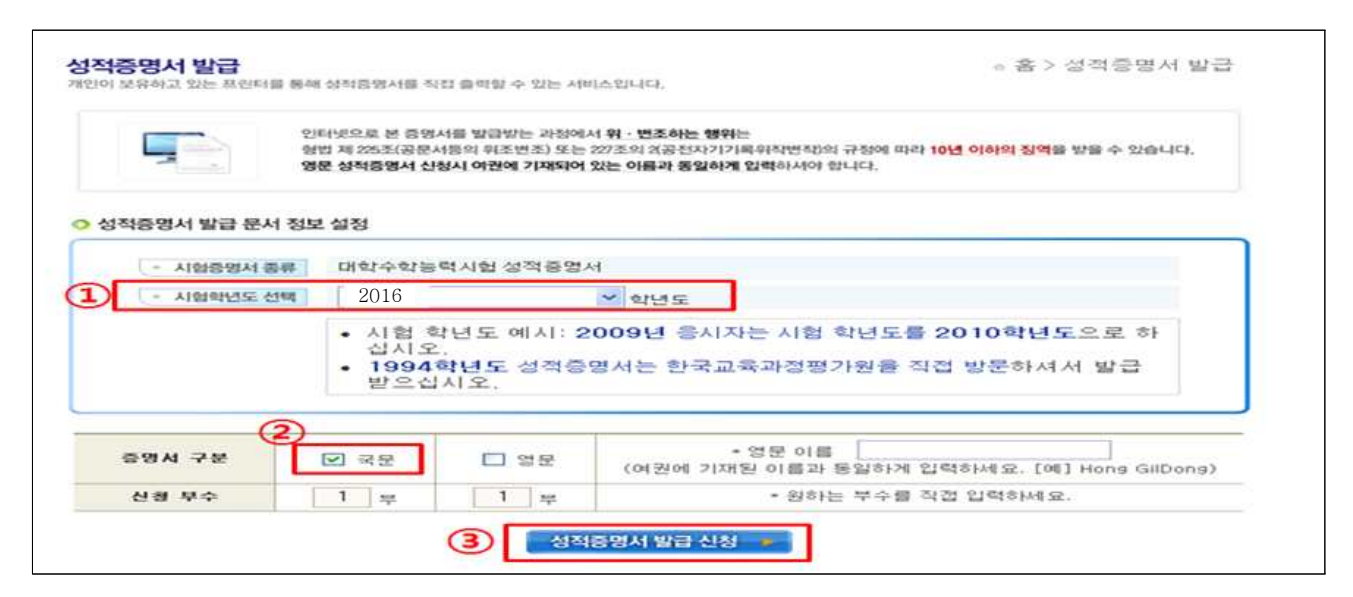

- 증명서 신청
  - 응시 년도와 수험번호, 성명 확인 후 신청하기 클릭

|                        |                                                          | 인터넷으로 본 증명서를 빌<br>형법 제 25조(공문서등의<br>영문 상착증명서 신청시 0      | )금방는 과정에서 위·변조하는 행<br>위조변조) 또는 227조의 성공전자?<br>1권에 기재되어 있는 이름과 동일6      | 위는<br> 가르위하변하)의 규정에 따라 <b>10년 이</b><br>  <b>게 입력</b> 하시야 합니다. | [9]히 <mark>강역을</mark> 받을 수 | 있습니다.  |
|------------------------|----------------------------------------------------------|---------------------------------------------------------|------------------------------------------------------------------------|---------------------------------------------------------------|----------------------------|--------|
| 성적증업                   | 명서 발급 신청                                                 | 내역 확인                                                   | 8108                                                                   | 추시 한 코                                                        | 65                         | 시켜보    |
| 1                      | 2016                                                     |                                                         | 00                                                                     |                                                               | 국문                         |        |
|                        | 2010                                                     |                                                         |                                                                        | * 신성동                                                         | ÷                          | 1.5    |
| 1 발음<br>22 반드<br>31 발음 | 급 문서는 발급<br>티시 <mark>발급가</mark> 된<br>티지원 프린터<br>2 여러되는 네 | 일로부터 90일 까지<br>플린터 목록을 확인<br>목록이 존재해도 공유<br>트워크 프리터도 발금 | 신청시 유의시태<br>조 회가 가능합니다.<br>21하신 후 음력 하셔야 정실<br>프린터를 사용하거나 프린<br>가능합니다. | ·적인 율력이 가능합니다.<br>터 드라이버가 잘못 설치된 김                            | 경우에는 발급할                   | 수 없으며, |

- 증명서 출력
  - 수험번호, 성명 확인 후 출력여부에 출력 클릭

| 1   |              | 인터넷으로 본<br>형법 제 225조(<br>영문 성적중명) | 증명서를 발급받는 과정에<br>공문서등의 위조변조) 또는<br>서 신청시 여권에 기재되어 | 서 위ㆍ변조하는 행위는<br>277조의 2공전자기기록위적<br>있는 이름과 동일하게 입력하 | 5적)의 규정에<br>서야 합니다. | 때라 10년 이하 | <mark>의 징역을</mark> 받을 수 | > 있습니다. |
|-----|--------------|-----------------------------------|---------------------------------------------------|----------------------------------------------------|---------------------|-----------|-------------------------|---------|
| 성적: | 동명서 발급<br>년도 | 신청 내역 출력<br>수범번호                  | 성명                                                | 충신학교                                               | @#                  | 신생동수      | 발급상태                    | 총력여부    |
| 1   | 2016         |                                   |                                                   |                                                    | 국문                  | 1         | 신청완료                    | 5 eq    |
|     |              |                                   | 발급상                                               | 태및 출력 여부 상황 안내                                     |                     |           |                         |         |
| -   | 신생 완료        | - 발급신청 완료 최                       | - 성적증명서 출력 요                                      | 2청 이전 상태입니다.                                       |                     |           |                         |         |

- 증명서 확인
  - 성적증명서에 직인, 문서확인번호, 복사방지마크, 및 위 · 변조 방지마크가 존재해야 함

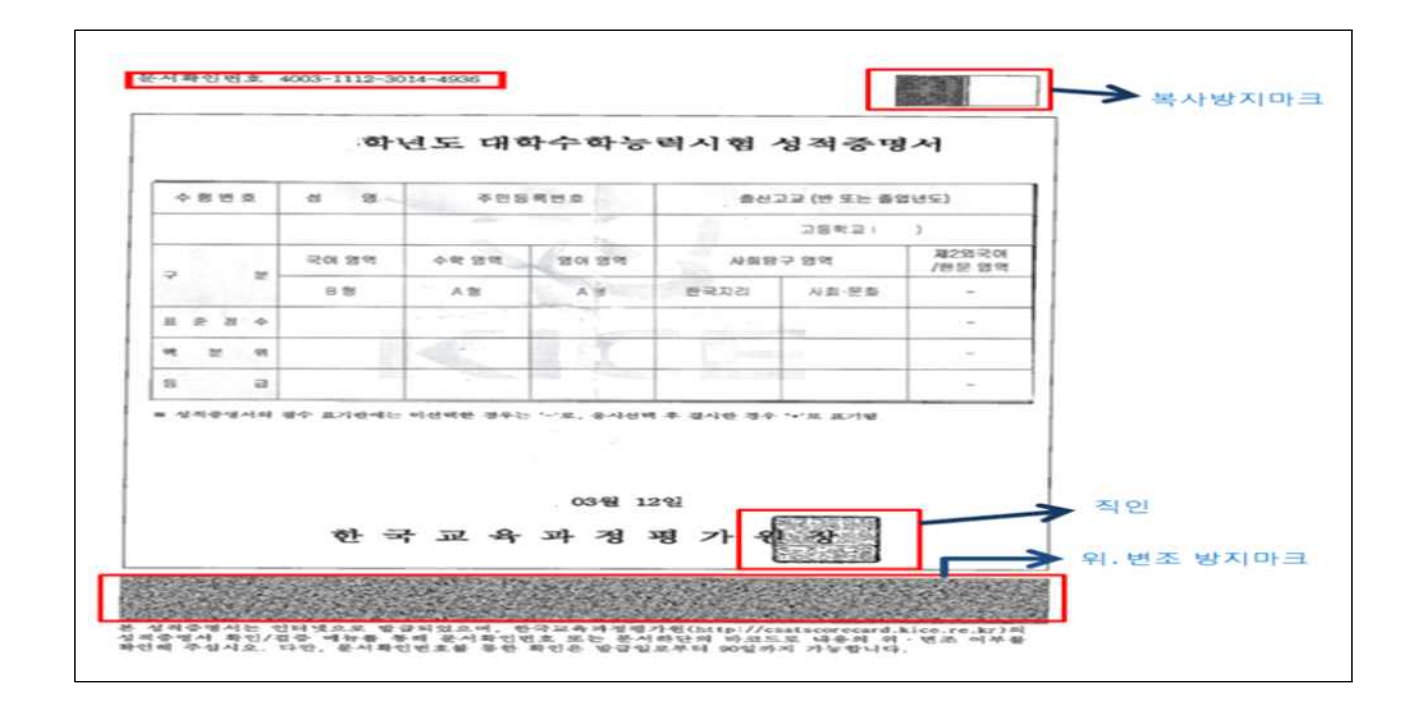